## How to delete your NHS account

## If you have been given full access by your GP but still cannot use the features of the app that you should be able to, you will need to delete your account and reregister

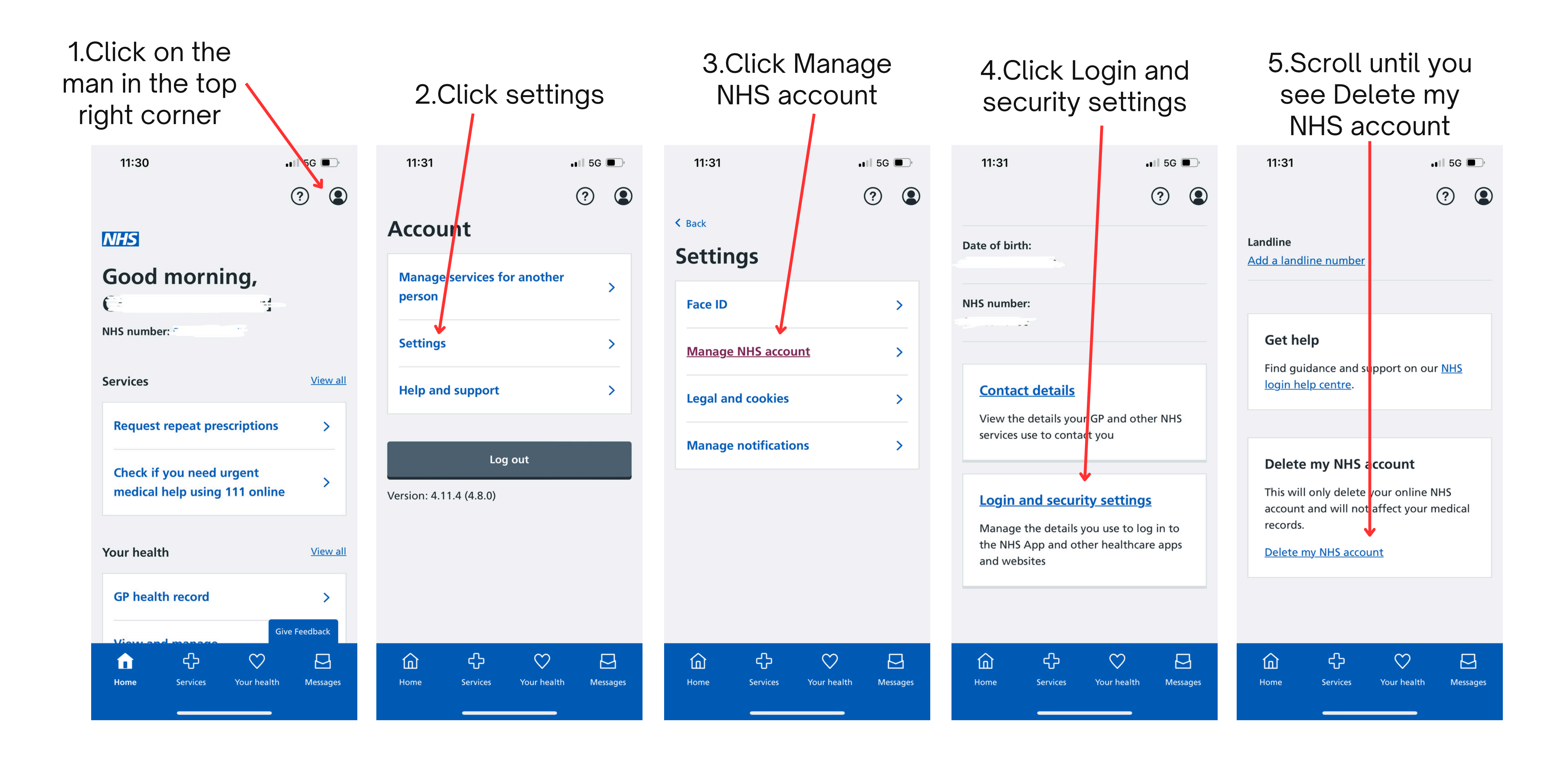